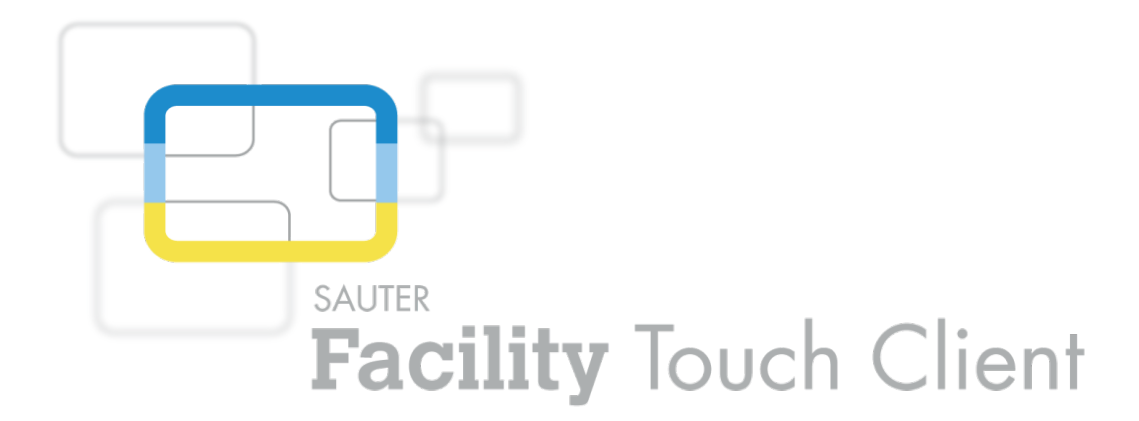

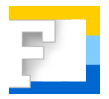

SAUTER EY-TC505F110 Logiciel Facility Touch Client Mise en service

Manuel D100238867

#### Contenu

## Contenu

| 1 | Avant-p  | propos                                                       | 5  |
|---|----------|--------------------------------------------------------------|----|
| 2 | À propo  | os de ce manuel                                              | 7  |
|   | 2.1      | Objectif de ce manuel                                        | 7  |
|   | 2.2      | Marques Propres                                              | 7  |
|   | 2.3      | Abréviations                                                 | 7  |
|   | 2.4      | Symboles utilisés dans le manuel                             | 7  |
| 3 | Consig   | nes de sécurité                                              | g  |
| 4 | Structu  | re du produit                                                | g  |
| 5 | Docum    | ents complémentaires                                         | g  |
| 6 | Installa | tion                                                         | 11 |
|   | 6.1      | Configuration requise du système cible                       | 11 |
|   | 6.2      | Préconfiguration du système cible                            | 11 |
|   | 6.2.1    | Sécurité                                                     | 11 |
|   | 6.3      | Déroulement de l'installation                                | 11 |
| 7 | Configu  | Iration                                                      | 13 |
|   | 7.1      | Avec CASE Sun et CASE TCM (Touch Configuration Manager)      | 13 |
|   | 7.1.1    | Configuration réseau                                         | 13 |
|   | 7.1.2    | CASE Touch Configuration Manager                             | 14 |
|   | 7.1.3    | Assistant de configuration                                   | 15 |
|   | 7.1.4    | Mode clignotant                                              | 19 |
|   | 7.2      | Configuration sur l'appareil                                 | 19 |
|   | 7.2.1    | Interface réseau (Configure Network Interface)               | 22 |
|   | 7.2.2    | Minimiser et fermer le Facility Touch Client (Minimize/Exit) | 22 |
|   | 7.2.3    | Autres configurations                                        | 22 |
|   | 7.2.4    | Symboles des messages système éventuels                      | 22 |
| 8 | À noter  |                                                              | 25 |
|   | 8.1      | Liste de processus Facility Touch Client                     | 25 |

## 1 Avant-propos

#### **Qu'est-ce que le Facility Touch Client ?**

Le Facility Touch Client (FTC) est un logiciel pour les systèmes Windows qui sert de client web en mode Kiosque. Le logiciel est utilisé pour la commande de moduWeb Vision.

Ce logiciel couvre les fonctions suivantes :

- Représentation du contenu web sans navigateur web supplémentaire
- Représentation en mode plein écran
- Mode Kiosque
- Clavier virtuel en différentes langues
- Optimisation pour la commande tactile (barre de défilement et menu déroulant)
- Redémarrage automatique de la visualisation web
- Connexion automatique avec l'utilisateur par défaut
- Mise en service centralisée via CASE Sun et le Touch Configuration Manager (TCM)

À propos de ce manuel

### 2 À propos de ce manuel

#### 2.1 Objectif de ce manuel

Ce manuel s'adresse aux collaborateurs SAUTER habilités devant effectuer la mise en service du Facility Touch Client.

Pour une meilleure compréhension de ce manuel, il est nécessaire de disposer de certaines connaissances dans les domaines des équipements techniques du bâtiment, des installations CVC, des techniques de régulation et de l'information (IT).

On présuppose que l'installation technique du bâtiment a été installée et mise en service par des spécialistes SAUTER.

## 2.2 Marques Propres

Windows, Windows 7, WES7 et Windows 8.1 sont des marques déposées de Microsoft Corporation.

#### 2.3 Abréviations

| Abréviation | Terme                              |
|-------------|------------------------------------|
| CASE        | Computer Aided SAUTER Engineering  |
| FTC         | Facility Touch Client              |
| HTTPS       | Hypertext Transfer Protocol Secure |
| IT          | Information Technology             |
| PC          | Personal Computer (ordinateur)     |
| SIS         | Safety Instrumented System         |
| ТСМ         | Touch Configuration Manager        |
| ТСР         | Transmission Control Protocol      |
| UDP         | User Datagram Protocol             |
| USB         | Universal Serial Bus               |

#### 2.4 Symboles utilisés dans le manuel

Ce symbole met en garde contre des risques pouvant résulter d'une exploitation non conforme et imprudente du système.

0

Ce symbole signale des informations complémentaires pouvant être utiles à l'utilisateur.

## 3 Consignes de sécurité

#### **Utilisation conforme**

Fr. Sauter AG décline toute responsabilité pour les éventuels dommages résultant d'une installation non conforme du FTC.

### 4 Structure du produit

• Logiciel Touch Client EY-TC505F110 pour Windows

Ce logiciel est un accessoire de moduWeb Vision.

- Matériel EY-WS500F005 moduWeb500
- Logiciel EY-WS505F010 moduWeb Vision pour 800 points de données, 75 images de l'installation, 25 utilisateurs
- Logiciel EY-WS505F020 moduWeb Vision pour 2500 points de données, 250 images de l'installation, 100 utilisateurs

moduWeb500 n'est opérationnel qu'après l'installation et l'acquisition de la licence de l'une des deux variantes du logiciel moduWeb Vision (EY-WS505F010/F020).

Des licences optionnelles permettent d'activer des options supplémentaires :

- Mise à niveau EY-WS505F011 de EY-WS505F010 à 2 500 points de données, 250 images de l'installation, 100 utilisateurs
- Option Touch EY-WS506F100 moduWeb Vision avec différentes résolutions

L'installation et l'acquisition de la licence du logiciel sont en règle générale effectuées par SAUTER ou un partenaire système SAUTER. Veuillez entrer en contact avec ces derniers si, lors de l'ouverture du FTC, une page d'avertissement vous informant de l'absence d'un logiciel ou d'une licence s'affiche à la place de la page de démarrage.

### 5 Documents complémentaires

| Manuel moduWeb Vision - version D | 7010083001<br>7010083002<br>7010083003 |
|-----------------------------------|----------------------------------------|
|                                   | 101000000                              |

Installation

### 6 Installation

#### 6.1 Configuration requise du système cible

| Système d'exploitation                                           | Windows 7, WES7, Windows 8.1   |
|------------------------------------------------------------------|--------------------------------|
| Résolution                                                       | 800 x 600 pixels ou supérieur  |
| Processeur                                                       | 1,6 GHz Intel Atom             |
| Mémoire vive                                                     | 512 Mo                         |
| Disque dur                                                       | 300 Mo d'espace mémoire libre  |
| Réseau                                                           | 1 x 100 Mbits Ethernet         |
| Autorisation pour l'installation et la mise à jour avec CASE Sun | Administrateur                 |
| Autorisation pour l'utilisation                                  | Network Configuration Operator |

#### 6.2 Préconfiguration du système cible

Configuration d'un compte utilisateur qui dispose des autorisations requises et qui se connecte automatiquement après le démarrage du système.

### 6.2.1 Sécurité

L'utilisation de services de sécurité tels que des pare-feu et des antivirus est recommandée. Les ports suivants sont autorisés dans le pare-feu Windows standard pendant l'installation et doivent également être configurés dans tout autre pare-feu présent :

| Port 443 TCP  | Protocole HTTPS pour la configuration avec TCM              |
|---------------|-------------------------------------------------------------|
| Port 5353 UDP | Service Bonjour pour la détection d'appareils avec CASE Sun |
| Port 5626 TCP | Services web pour la configuration avec CASE Sun            |

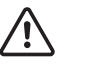

Pour un bon fonctionnement du FTC, les conditions susmentionnées doivent être remplies.

#### 6.3 Déroulement de l'installation

#### PRÉREQUIS :

- Utilisateur se connectant avec les droits d'administrateur
- Logiciel d'installation disponible localement dans le système cible ou via un périphérique de stockage externe, tel qu'une clé USB

DÉROULEMENT :

- 1. Démarrez le logiciel d'installation.
- 2. Suivez les instructions de l'assistant d'installation.
- Démarrez le FTC au moyen du raccourci présent sur le bureau ou à partir du menu Démarrer.

## Installation

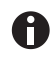

Si le PC avec client Touch dispose de plus d'une carte réseau, il faut choisir une de ces cartes lors du premier démarrage du FTC. Cette interface réseau peut être configurée ensuite via CASE Sun.

# 7 Configuration

## 7.1 Avec CASE Sun et CASE TCM (Touch Configuration Manager)

Les panneaux tactiles, sur lesquels le FTC est installé et qui sont connectés au réseau, sont trouvés par CASE Sun et s'affichent dans la liste des appareils.

#### 7.1.1 Configuration réseau

La configuration réseau du FTC est effectuée dans CASE Sun. CASE Sun détecte les appareils sur lesquels le FTC fonctionne.

| JUGLE Overlag Aide                                     |                  |               |                                 |                   |               |            |             |             |               |                    |                    |                         |   |                    |            |                   |
|--------------------------------------------------------|------------------|---------------|---------------------------------|-------------------|---------------|------------|-------------|-------------|---------------|--------------------|--------------------|-------------------------|---|--------------------|------------|-------------------|
| Fibrer les UGLs + 🐨 🔀                                  |                  |               |                                 |                   |               |            |             |             |               |                    |                    |                         |   |                    |            |                   |
| NN (24)                                                | Type             | Type logiciel | <ul> <li>Nº de série</li> </ul> | Non hôte          | IP BACnet     | DOI BAOnet | Etat 84Onet | Emplacement | Date actuelle | Version logicielle | Version matérielle | Index de fonctionnalité |   | Propriétés de NX   | 2          |                   |
| EY-A5521F001 (1)<br>EY-A5521F005 (1)                   | EX-TOSOSF 1      | 0             | 9045033A-1969-4FF6-93E5-FBCD72  | 168C881 S8A015066 | 10.16.143.249 | 0          | Inconnu     | Incornu     | Inconnu       | 1.0.0RC1           | Inconnu            | Inconnu                 |   | SBA01506           |            |                   |
| Y-AS525P001 (7)                                        |                  |               |                                 |                   |               |            |             |             |               |                    |                    |                         |   |                    |            |                   |
| (-ASS29P005 (1)<br>(-BC500P001 (2)                     |                  |               |                                 |                   |               |            |             |             |               |                    |                    |                         |   | 202                | 308        | ) 📎 🥥             |
| r-RC502F001 (4)                                        |                  |               |                                 |                   |               |            |             |             |               |                    |                    |                         |   | Etat               |            |                   |
| (-TC509F110 (1)<br>(-WS500F005 (7)                     |                  |               |                                 |                   |               |            |             |             |               |                    |                    |                         |   | 😤 🛃 –              |            |                   |
| EY-WS505F020 (2)                                       |                  |               |                                 |                   |               |            |             |             |               |                    |                    |                         |   | Configura          | stion      | Actions           |
|                                                        |                  |               |                                 |                   |               |            |             |             |               |                    |                    |                         |   | Résumé             |            |                   |
|                                                        |                  |               |                                 |                   |               |            |             |             |               |                    |                    |                         |   | Nº de série:       | 9D46C33A   | 2969-4FF6-93E5-FB |
|                                                        |                  |               |                                 |                   |               |            |             |             |               |                    |                    |                         |   | Type:              | EY-TC505F  | 190               |
|                                                        |                  |               |                                 |                   |               |            |             |             |               |                    |                    |                         |   | Type logiciel      |            |                   |
|                                                        |                  |               |                                 |                   |               |            |             |             |               |                    |                    |                         |   | MAC:               | 50:26:0A:0 | 0:A0:87           |
|                                                        |                  |               |                                 |                   |               |            |             |             |               |                    |                    |                         |   | 1P1                | 10.15.143  | 249               |
|                                                        |                  |               |                                 |                   |               |            |             |             |               |                    |                    |                         |   | Masque réseau      | 255.255.0  | 0                 |
|                                                        |                  |               |                                 |                   |               |            |             |             |               |                    |                    |                         |   | Software           |            |                   |
|                                                        |                  |               |                                 |                   |               |            |             |             |               |                    |                    |                         |   | Révision Finneer   | e: 1.0.0RC | Instale           |
|                                                        |                  |               |                                 |                   |               |            |             |             |               |                    |                    |                         |   |                    |            |                   |
|                                                        |                  |               |                                 |                   |               |            |             |             |               |                    |                    |                         |   | Langue:            |            | Mise à jo         |
|                                                        |                  |               |                                 |                   |               |            |             |             |               |                    |                    |                         |   | Propriétés         | _          |                   |
|                                                        |                  |               |                                 |                   |               |            |             |             |               |                    |                    |                         |   | Non höte:          | SBA015066  |                   |
|                                                        |                  |               |                                 |                   |               |            |             |             |               |                    |                    |                         |   | Emplacement:       |            |                   |
|                                                        |                  |               |                                 |                   |               |            |             |             |               |                    |                    |                         |   | Pare-feu:          | Oéfeut     | Ø Mainter         |
|                                                        |                  |               |                                 |                   |               |            |             |             |               |                    |                    |                         |   | Paramètres         | réseau     | Propriétés du     |
|                                                        |                  |               |                                 |                   |               |            |             |             |               |                    |                    |                         |   | Activer le proxy:  |            | Oui               |
|                                                        |                  |               |                                 |                   |               |            |             |             |               |                    |                    |                         |   | Adresse du proxy   | e i        | 10.0.0            |
|                                                        |                  |               |                                 |                   |               |            |             |             |               |                    |                    |                         |   | Port du proxy:     |            | 000               |
|                                                        |                  |               |                                 |                   |               |            |             |             |               |                    |                    |                         |   | Utilser Fauthentif | cation:    | Out               |
|                                                        |                  |               |                                 |                   |               |            |             |             |               |                    |                    |                         |   | Non d'utilisateur: |            |                   |
|                                                        |                  |               |                                 |                   |               |            |             |             |               |                    |                    |                         | × | Mot de passe:      |            |                   |
| inements 👊                                             | Logiciels déploy | rés           | BACnet                          |                   |               |            |             |             |               |                    |                    |                         |   |                    |            |                   |
| des logiciels                                          |                  |               |                                 |                   |               |            |             |             |               |                    |                    |                         |   |                    |            |                   |
| adulo 5                                                | 😨 treeddo S      |               |                                 |                   |               |            |             |             |               |                    |                    |                         |   |                    |            |                   |
| -AS521F001                                             | Logiciels po     | ur UGL modul  | lo 5                            |                   |               |            |             |             |               |                    |                    |                         |   |                    |            |                   |
| Lancue                                                 |                  |               |                                 |                   |               |            |             |             |               |                    |                    |                         |   |                    |            |                   |
| AS521F005                                              |                  |               |                                 |                   |               |            |             |             |               |                    |                    |                         |   |                    |            |                   |
| Firmware                                               |                  |               |                                 |                   |               |            |             |             |               |                    |                    |                         |   |                    |            |                   |
| AS525F001                                              |                  |               |                                 |                   |               |            |             |             |               |                    |                    |                         |   |                    |            |                   |
| Firmware                                               |                  |               |                                 |                   |               |            |             |             |               |                    |                    |                         |   |                    |            |                   |
| A\$525E005                                             |                  |               |                                 |                   |               |            |             |             |               |                    |                    |                         |   |                    |            |                   |
| Firmware                                               |                  |               |                                 |                   |               |            |             |             |               |                    |                    |                         |   |                    |            |                   |
| Langue                                                 | 1                |               |                                 |                   |               |            |             |             |               |                    |                    |                         |   |                    |            |                   |
| r-CM710                                                |                  |               |                                 |                   |               |            |             |             |               |                    |                    |                         |   |                    |            |                   |
| <ul> <li>Protocole moduLom</li> <li>V-CM720</li> </ul> |                  |               |                                 |                   |               |            |             |             |               |                    |                    |                         |   |                    |            |                   |
| Protocole moduCom                                      |                  |               |                                 |                   |               |            |             |             |               |                    |                    |                         |   |                    |            |                   |
| Y-CM721                                                |                  |               |                                 |                   |               |            |             |             |               |                    |                    |                         |   |                    |            |                   |
| Protocole moduCom                                      |                  |               |                                 |                   |               |            |             |             |               |                    |                    |                         |   |                    |            |                   |
|                                                        |                  |               |                                 |                   |               |            |             |             |               |                    |                    |                         |   |                    |            |                   |
| -CM731                                                 |                  |               |                                 |                   |               |            |             |             |               |                    |                    |                         |   |                    |            |                   |

CASE Sun identifie et liste tous les appareils disposant du FTC.

#### Configuration

### 7.1.2 CASE Touch Configuration Manager

- 1. Cliquez avec le bouton droit de la souris sur un des appareils listés.
- ➡ Le menu suivant s'ouvre :

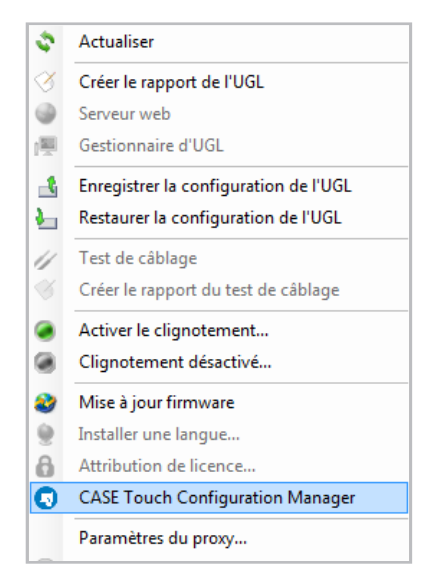

2. Sélectionnez « CASE Touch Configuration Manager » pour continuer la procédure.

| o°, | État     | Type d'écran       | Nom             | Emplacement          | IP            | État du lien | Lien du serveur                     | Profil client                             |           | Informations sur     | e panneau Touch              |
|-----|----------|--------------------|-----------------|----------------------|---------------|--------------|-------------------------------------|-------------------------------------------|-----------|----------------------|------------------------------|
|     |          |                    |                 |                      |               |              |                                     |                                           |           | Taille de l'écran:   | 17.69"                       |
|     | _        |                    |                 |                      |               |              |                                     |                                           |           | Résolution:          | 1440 x 900                   |
|     |          |                    | WES7            |                      | 10.15.144.158 | \$           |                                     |                                           | Q Q ()    | Nome                 | SBA014168                    |
|     | ~        | 17.07" 1280 x 1024 | 93c98bf6-c041-4 |                      | 10.15.140.58  | <del>.</del> | Buero-TE-Visualisierung 10.15.143.7 | Touch                                     | Q, Q, 🤧   | Emplacement:         | Buro ALR-ZP 06.03.08         |
|     |          | 17 000 1 440 - 000 | CD 101 41 CD    | Dura 110 70 00 00 00 | 101514075     |              |                                     | Tauch 17 (0) as while 703 . (Discussions) |           | ip:<br>Ant do fine 🖉 | 10.15.140.75                 |
|     |          | 17.89 1440 2 900   | 201014100       | 5010 ALK-29 06.05.08 | 10.13.140.75  |              | W2200-252 10:12:140:188             | Touch 17.69 on mwv 2PS/binary input       | So Se -32 | Micrologiciel:       | 1.0 opc1                     |
|     | ~        | 16.32° 1366 x 768  | 100210314       |                      | 10.15.141.42  | Ø            |                                     |                                           | Q Q 🎲     | OS:                  | Microsoft Windows 7 Enterpri |
|     | <u> </u> | 13.33" 1024 x 768  | Touch-Sauter    | 05.03.12             | 10.15.143.148 | <del></del>  | CS33-mWV-1 10.15.141.206            | Touch QASW                                | e, e, 🤧   | Adresse MAC:         | 00:21:70:E8:FB:FB            |
|     | _        |                    |                 |                      |               |              |                                     |                                           |           | Visualisation de la  | configuration                |
|     |          |                    |                 |                      |               |              |                                     |                                           |           | Nom de l'hôte:       | W\$500-ZP3                   |
|     |          |                    |                 |                      |               |              |                                     |                                           |           | Serveur:             | 10.15.140.198                |
|     |          |                    |                 |                      |               |              |                                     |                                           |           | Produit logiciel:    | EY-WS505F010                 |
|     |          |                    |                 |                      |               |              |                                     |                                           |           | Nº de série:         | 000000657753                 |
|     |          |                    |                 |                      |               |              |                                     |                                           |           | Emplacement:         | Büro 06.03.08 - Testwand A   |
|     |          |                    |                 |                      |               |              |                                     |                                           |           | Profil client:       | Touch 17.69" on mWV ZP3      |
|     |          |                    |                 |                      |               |              |                                     |                                           |           | Nœud d'entrée:       | Binary input                 |
|     |          |                    |                 |                      |               |              |                                     |                                           |           | Conçu pour la tai 🖉  | 17.69"                       |
|     |          |                    |                 |                      |               |              |                                     |                                           |           | Conçu pour la ré: 📘  | 1440 × 900                   |
|     |          |                    |                 |                      |               |              |                                     |                                           |           | Utilisateur de cor   | (zp) mWV3 spe                |
|     |          |                    |                 |                      |               |              |                                     |                                           |           | Configuration de     | l'app Touch Client           |
|     |          |                    |                 |                      |               |              |                                     |                                           |           | Mot de passe d'a     | passwd                       |
|     |          |                    |                 |                      |               |              |                                     |                                           |           | Disposition du di    | Automatique                  |

 CASE TCM liste les clients Touch présents et des informations détaillées les concernant. Pour démarrer l'assistant de configuration, deux possibilités sont à votre disposition :

#### Affecter plusieurs FTC à un moduWeb Vision

- 1. Sélectionnez tous les FTC que vous voulez connecter avec un moduWeb Vision en les cochant dans la liste.
- 2. Cliquez sur le bouton 🕰
- Le menu de sélection suivant s'ouvre :

| Sélectionner tout                    |
|--------------------------------------|
| Désélectionner tout                  |
| Commission clients touch             |
| Verrouiller l'écran                  |
| Déverrouiller l'écran                |
| Charger la page de démarrage         |
| Actualiser les entrées sélectionnées |

3. Sélectionnez dans le menu de sélection « Mise en service des clients Touch ».

### Affecter un seul FTC à un moduWeb Vision

- 1. Cliquez sur le bouton 💁 dans la même ligne.
- Classistant de configuration s'ouvre.

#### 7.1.3 Assistant de configuration

Suivez les six étapes suivantes dans l'assistant :

1. Sélectionnez le serveur moduWeb Vision.

|        | 1                     | 0                                | 0             | _      | 0               | 6                  | 6           |
|--------|-----------------------|----------------------------------|---------------|--------|-----------------|--------------------|-------------|
| Lie    | n du serveur          | Authentification                 | Profil client | Connex | ion automatique | Paramétres avancès | Télécharger |
| noisir | le périphérique du se | erveur pour le client Touch séle | ectionné.     |        |                 |                    |             |
|        | Nom de l'hôte         | Emplacement                      | IP            | *      | Type de serveur | Numéro de          | série       |
| ۲      | mWV-BOU-1             | 05.02.15_BOU                     | 10.16.24      | 9.90   | EY-WS505F020    | 000000751          | 235         |
|        |                       |                                  |               |        |                 |                    |             |
|        |                       |                                  |               |        |                 |                    |             |
|        |                       |                                  |               |        |                 |                    |             |

## Configuration

2. Connectez-vous avec le mot de passe administrateur dans moduWeb Vision pour obtenir une liste des utilisateurs liés au projet et une liste des profils.

| 0                          | 2                | 0             | 0                     | 6                  | 6           |
|----------------------------|------------------|---------------|-----------------------|--------------------|-------------|
| Lien du serveur            | Authentification | Profil client | Connexion automatique | Paramètres avancés | Télécharger |
| Connexion administrateur i | requise.         |               |                       |                    |             |
| Nom: admin                 |                  |               |                       |                    |             |
| Mot de passe: ••••••       |                  |               |                       |                    |             |
|                            |                  |               |                       |                    |             |
|                            |                  |               |                       |                    |             |
|                            |                  |               |                       |                    |             |
|                            |                  |               |                       |                    |             |
|                            |                  |               |                       |                    |             |
|                            |                  |               |                       |                    |             |
|                            |                  |               |                       |                    |             |
|                            |                  |               |                       |                    |             |
|                            |                  |               |                       |                    |             |
|                            |                  |               |                       |                    |             |
|                            |                  |               |                       |                    |             |

3. Affectez le profil Client au FTC par glisser/déposer.

| 1<br>Lien du serveur  | 2<br>Authentification       |        | 3<br>Profil client | Connexion   | <ol> <li>automatique Pa</li> </ol> | Image: Image: | 6<br>Télécharger |
|-----------------------|-----------------------------|--------|--------------------|-------------|------------------------------------|----------------------------------------------------------------------------------------------------|------------------|
| ser-déplacer un profi | l client pour chaque client | Touch. |                    |             |                                    |                                                                                                    |                  |
| Nom                   | Conçu pour                  | •      | Profil client      | Nom         | Emplacement                        | Type d'écran                                                                                                    | IP               |
| Standard              | 15" 1280 × 1024             |        | FAS80max           | Touch-FAS80 | SBA_05.02.15                       | 13.33" 1024 x 768                                                                                                    | 10.16.249.222    |
| Desktop-Like          | 15" 930 x 788               |        |                    |             |                                    |                                                                                                    |                  |
| V_1200x1920           | 23.58" 1200 x 1920          |        |                    |             |                                    |                                                                                                    |                  |
| H_1920x1200           | 23.58" 1920 x 1200          |        |                    |             |                                    |                                                                                                    |                  |
| Tiny Bar              | 4.3" 800 x 600              |        |                    |             |                                    |                                                                                                    |                  |
| Floor_1               | 5° 800 x 1200               |        |                    |             |                                    |                                                                                                    |                  |
| Floor_2               | 5" 800 x 1200               |        |                    |             |                                    |                                                                                                    |                  |
| Floor_3               | 5" 800 x 1200               |        |                    |             |                                    |                                                                                                    |                  |
| FAS80max              | 8" 1024 x 768               |        |                    |             |                                    |                                                                                                    |                  |
| FAS80min              | 8" 1024 x 768               |        |                    |             |                                    |                                                                                                    |                  |

4. Affectez un utilisateur à la fonctionnalité de connexion automatique.

|                         | 2                        |          | 3                      |                        |        |             | 6            | 6                 |
|-------------------------|--------------------------|----------|------------------------|------------------------|--------|-------------|--------------|-------------------|
| Lien du serveur         | Authentification         | •        | Profil client          | Connexion auton        | hatiqu | ue Parame   | tres avances | Telecharger       |
| sser-déplacer le compte | utilisateur pour activer | la conne | xion automatique du cl | ient Touch au serveur. |        |             |              |                   |
|                         |                          |          |                        |                        |        |             |              |                   |
|                         |                          |          |                        |                        |        |             |              |                   |
| Nom d'utilisateur       | Rôle                     | ^        | Utilisateur de conr    | exion automatique      | h      | Nom         | Emplacement  | Type d'écran      |
| specialist              | Specialist               |          | defaultMyTP            |                        | × T    | Touch-FAS80 | SBA_05.02.15 | 13.33" 1024 x 768 |
| user                    | User                     |          |                        |                        |        |             |              |                   |
| defaultMyTP             | User                     |          |                        |                        |        |             |              |                   |
| guest                   | Guest                    |          |                        |                        |        |             |              |                   |
|                         |                          |          |                        |                        |        |             |              |                   |
|                         |                          |          |                        |                        |        |             |              |                   |
|                         |                          |          |                        |                        |        |             |              |                   |
|                         |                          |          |                        |                        |        |             |              |                   |
|                         |                          |          |                        |                        |        |             |              |                   |
|                         |                          |          |                        |                        |        |             |              |                   |
|                         |                          |          |                        |                        |        |             |              |                   |

5. Définissez le mot de passe administrateur et réglez le clavier virtuel sur la langue préférée.

| Lien du serveur            | Authentification                        | Profil client            | Connexion automatique | Paramètres avancés | Télécharger |
|----------------------------|-----------------------------------------|--------------------------|-----------------------|--------------------|-------------|
|                            |                                         |                          |                       |                    | Stringer    |
| oisir les paramètres appl  | liqués à tous les clients Touch         | sélectionnés.            |                       |                    |             |
| Z Définir un nouveau mot   | t de passe d'administrat <u>eur pou</u> | r tous les clients Touch |                       |                    |             |
| fot de passe d'administ    | rateur: passwd                          |                          |                       |                    |             |
| Activer le clavier virtuel |                                         |                          |                       |                    |             |
| électionner la dispositio  | on du clavier: Anglais                  | •                        |                       |                    |             |
|                            |                                         |                          |                       |                    |             |
|                            |                                         |                          |                       |                    |             |
|                            |                                         |                          |                       |                    |             |
|                            |                                         |                          |                       |                    |             |
|                            |                                         |                          |                       |                    |             |
|                            |                                         |                          |                       |                    |             |
|                            |                                         |                          |                       |                    |             |
|                            |                                         |                          |                       |                    |             |
|                            |                                         |                          |                       |                    |             |
|                            |                                         |                          |                       |                    |             |
|                            |                                         |                          |                       |                    |             |

À l'aide du mot de passe administrateur, l'utilisateur peut consulter les configurations sur le panneau tactile et fermer l'application FTC.

0

# Configuration

6. Chargez la configuration.

|                  |                  | 0                       |                | 3                | 0                  |         |                    | ,           | 6            |
|------------------|------------------|-------------------------|----------------|------------------|--------------------|---------|--------------------|-------------|--------------|
| Lien du sen      | veur             | Authentification        | P              | oni client       | Connexion auto     | matique | Parametres av      | ances       | Telecharger  |
| élécharger la co | onfiguration. To | us les clients Touch se | eront reliés a | ı serveur: 10.10 | 5.249.90           |         |                    |             |              |
| Profil client    | Utilisateur de   | connexion automa        | itique 👻       | Mot de pass      | e d'administrateur | Dispo   | osition du clavier | Nom         | Emplacemen   |
| FAS80max         | defaultMyTP      |                         |                | passwd           |                    | EN      |                    | Touch-FAS80 | SBA_05.02.15 |
|                  |                  |                         |                |                  |                    |         |                    |             |              |
| ·                |                  |                         |                |                  |                    |         |                    |             |              |
|                  |                  |                         |                |                  |                    |         |                    |             |              |
|                  |                  |                         |                |                  |                    |         |                    |             |              |
|                  |                  |                         |                |                  |                    |         |                    |             |              |
|                  |                  |                         |                |                  |                    |         |                    |             |              |
|                  |                  |                         |                |                  |                    |         |                    |             |              |
|                  |                  |                         |                |                  |                    |         |                    |             |              |
|                  |                  |                         |                |                  |                    |         |                    |             |              |
|                  |                  |                         |                |                  |                    |         |                    |             |              |
|                  |                  |                         |                |                  |                    |         |                    |             |              |
|                  |                  |                         |                |                  |                    |         |                    |             |              |
|                  |                  |                         |                |                  |                    |         |                    |             |              |
|                  |                  |                         |                |                  |                    |         |                    |             |              |
|                  |                  |                         |                |                  |                    |         |                    |             |              |
|                  |                  |                         |                |                  |                    |         |                    |             |              |

➔ Le FTC est chargé.

| winkaad the configuration. All Touch clients will be linked to the Servers 10.16.249.90 Client profile Auto login user Admin password Kupbard layout Nom Location Update progress L1.2 completed H_1320:1220 user passed Auto SEA01306 | Installed |
|----------------------------------------------------------------------------------------------------|-----------|
| Client profile Auto login user Admin password Keyboard layout Nom Location Update progress<br>1/1 completed<br>H_1320:1200 user passwd Auto S8A015066                                                                                  | Installed |
| H_1920x1200 user passwd Auto SBA015066                                                                                                    | Installed |
|                                                                                                    |           |
|                                                                                                    |           |
|                                                                                                    |           |
|                                                                                                    |           |
|                                                                                                    |           |
|                                                                                                    |           |
|                                                                                                    |           |
|                                                                                                    |           |
|                                                                                                    |           |
|                                                                                                    |           |
|                                                                                                    |           |
|                                                                                                    |           |
|                                                                                                    |           |

La configuration est appliquée immédiatement une fois le chargement effectué. Les contenus configurés sont chargés.

0

## 7.1.4 Mode clignotant

Un mode clignotant est intégré au FTC. Il identifie dans la liste les différents panneaux tactiles. Le mode clignotant s'active ou se désactive dans CASE Sun.

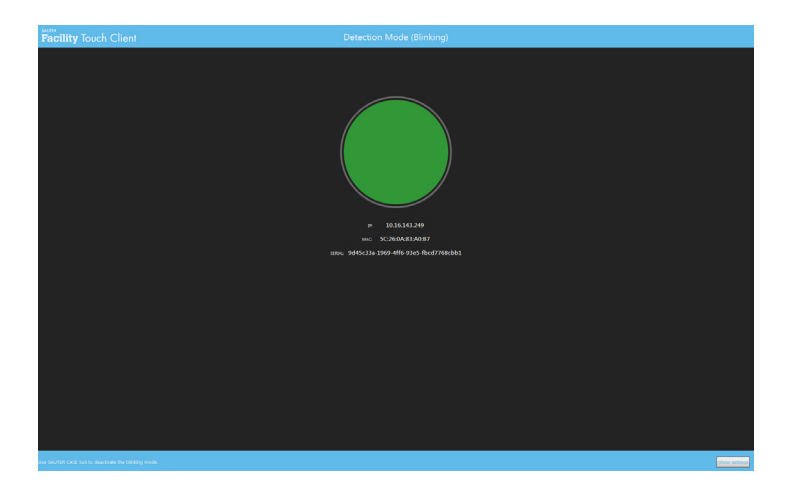

### 7.2 Configuration sur l'appareil

Le masque de connexion s'affiche si vous n'êtes pas connecté à un moduWeb Vision et si la connexion automatique n'a pas été configurée.

1. Sélectionnez le bouton [Settings] situé dans la partie inférieure de l'image.

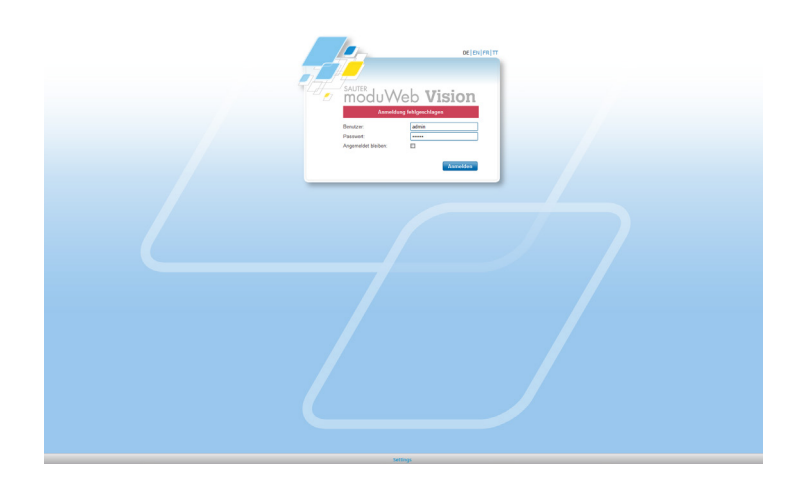

# Configuration

➡ La fenêtre suivante apparaît :

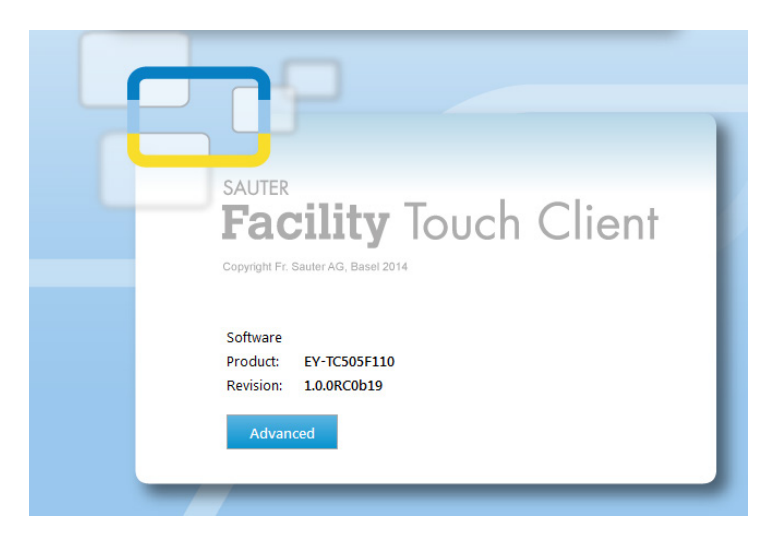

- 2. Après l'affichage du produit, appuyez sur le bouton [Advanced].
- ➔ Le masque de connexion du FTC s'affiche :

| bassword                 | Enter admin pas | sword          |        |
|--------------------------|-----------------|----------------|--------|
| OK <u>R</u> eload Cancel | Password        |                |        |
|                          | ОК              | <u>R</u> eload | Cancel |

3. Saisissez le mot de passe administrateur.

0

Ce mot de passe est défini dans CASE Sun et Case TCM (étape 5, section *7.1.3 Assistant de configuration*).

Configuration

La boîte de dialogue suivante s'affiche avec quatre onglets :

| Facility Touch Client                                                                                                    | Facility Touch Client                                                                                                    |
|----------------------------------------------------------------------------------------------------|----------------------------------------------------------------------------------------------------|
| Info         Configuration         Actions         Open source           Software Product                                                                                                    | InfoConfigurationActionsOpen sourceVisualizationserver:10.16.249.90client profile id:b48ed220-1db2-4099-9d47-dd597cac0adauser:specialistTouch Clientvirtual keyboard enabled:truevirtual keyboard layout:auto |
| Close Facility Touch Client                                                                                                    | Close Facility Touch Client                                                                                                    |
| Info         Configuration         Actions         Open source           Network Interface         Configure the network interface to be exposed for configuration. This interface may than be configured by SAUTER CASE Sun.         If the touch panel only has one network interface, it will be used by default and no configuration can be done.           If the touch panel only has one network interface, it will be used by default and no configuration can be done.         Configure           Application         Use the "Exit" or "Minimize" buttons to exit the application.         Note: the application will automatically be restarted after the next system reboot.           Exit         Minimize | Info     Configuration     Actions     Open source       ####################################                                                                                                    |
| Exit Minimize                                                                                                    | < III  Close                                                                                                    |

L'onglet [Actions] offre trois options :

- Configure Network Interface
- Minimize Facility Touch Client
- Exit Facility Touch client

### Configuration

## 7.2.1 Interface réseau (Configure Network Interface)

Si le PC avec client Touch dispose de **plus d'une carte réseau**, il convient de sélectionner une des cartes réseau.

- 1. Saisissez le mot de passe administrateur via le menu de réglages.
- 2. Sélectionnez l'interface réseau.

| Current interfaces Local Area Connect   | ion ID: 10.1     | 142 240 |   |
|-----------------------------------------|------------------|---------|---|
| Select the network interface used for ( | TASE Sun configu | ration  |   |
| Select the network interface used for t | LASE Sur comigu  | ation   |   |
| Local Area Connection IP: 10.16.143.    | 249              |         | • |

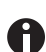

Si le PC avec client Touch ne dispose que d'une carte réseau, celle-ci est affichée.

## 7.2.2 Minimiser et fermer le Facility Touch Client (Minimize/Exit)

Les deux boutons « Minimize Facility Touch Client » et « Exit Facility Touch Client » qui se trouvent dans l'onglet [Actions] permettent de minimiser et de fermer le client. Pour ce faire, il est nécessaire de saisir le mot de passe administrateur.

## 7.2.3 Autres configurations

Aucune autre configuration n'est effectuée sur le FTC. Toutes les configurations s'effectuent via CASE Sun et CASE TCM.

La configuration actuelle est affichée par le FTC après saisie du mot de passe administrateur.

### 7.2.4 Symboles des messages système éventuels

La signification des symboles des messages système éventuels est indiquée ciaprès :

#### Configuration

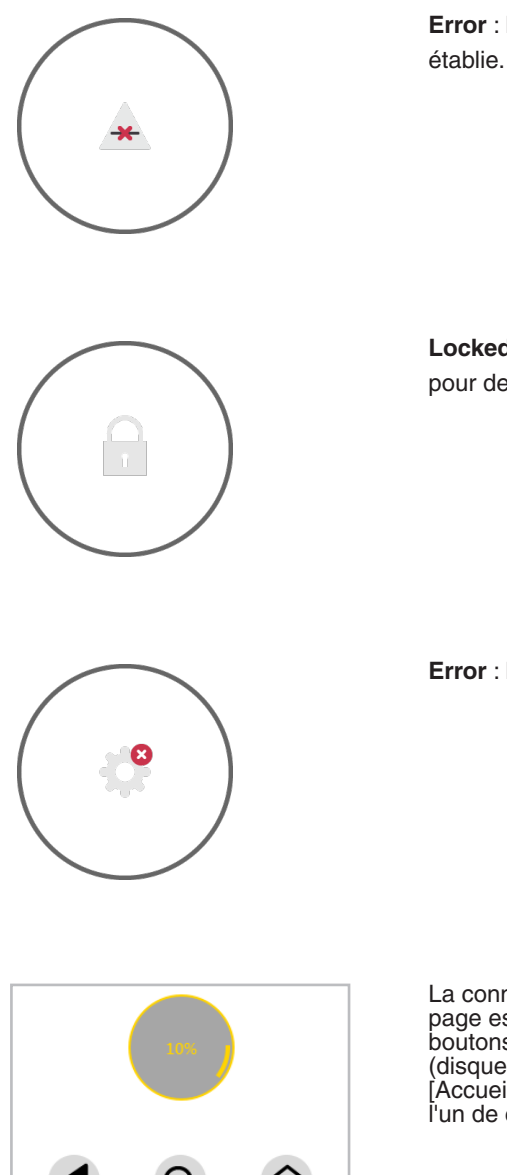

Error : La connexion au serveur n'a pas pu être

Locked : Lorsque le FTC a été verrouillé par TCM, pour des travaux de maintenance p. ex.

Error : Le FTC n'est pas configuré.

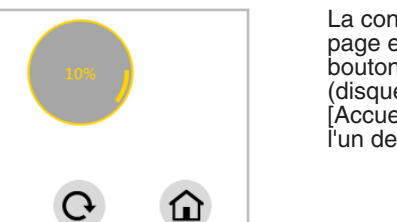

La connexion est trop lente. Si le chargement d'une page est trop lent (10 secondes ou plus), trois boutons s'affichent sous le disque de progression (disque gris avec %) : [Retour], [Rafraîchir] et [Accueil].Si la page n'est pas chargée, appuyez sur l'un de ces boutons.

À noter

# 8 À noter

## 8.1 Liste de processus Facility Touch Client

En cas de plantage de FTC, les processus suivants sont automatiquement fermés et peuvent être redémarrés :

- java.exe
- Facility Touch Client.exe
- LighTPD.exe
- TcRestServer.exe
- ucfgd.exe
- WebWrapper.exe
- wscserver.exe

Les processus suivants sont exécutés ponctuellement en arrière-plan :

- ActionClient.exe
- cmd.exe
- elog.exe
- NetworkHelper.exe
- ucfg.exe

© Fr. Sauter AG Im Surinam 55 CH-4016 Bâle Tél. +41 61 - 695 55 55 Fax +41 61 - 695 55 10 www.sauter-controls.com info@sauter-controls.com